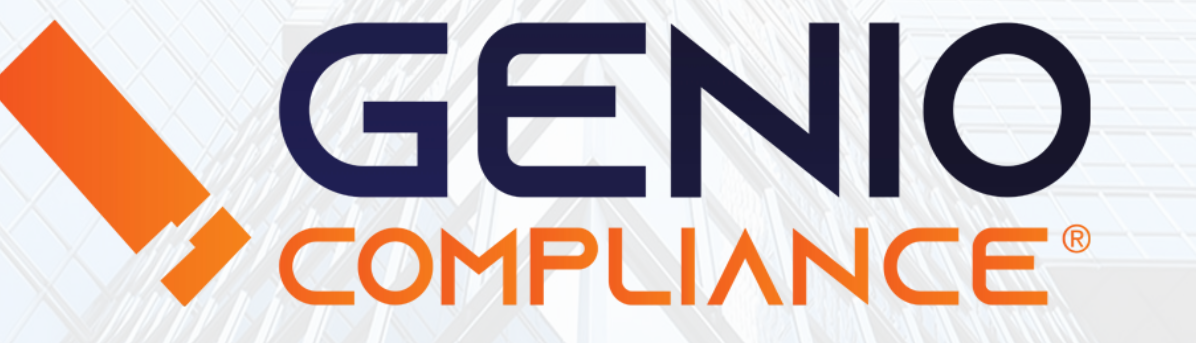

### Manuale di utilizzo

Servizi Compliance

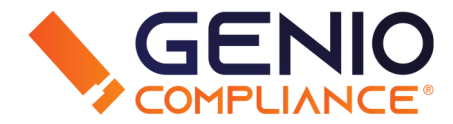

I Servizi Compliance sono composti dall'<u>AREA CRIME</u> e l'<u>AREA PEP</u> nelle quali è possibile effettuare ricerche nella banca dati utilizzando il sistema LaR12 (Bad Press) e nella banca dati PEP (Persone Esposte Politicamente).

L'Area Crime mostra informazioni provenienti da fonti web e cartacee sicure, con editori iscritti all'albo dei giornalisti.

È possibile utilizzare l'<u>AREA: CRIME + PEP</u> per effettuare ricerche in entrambe le banche dati contemporaneamente.

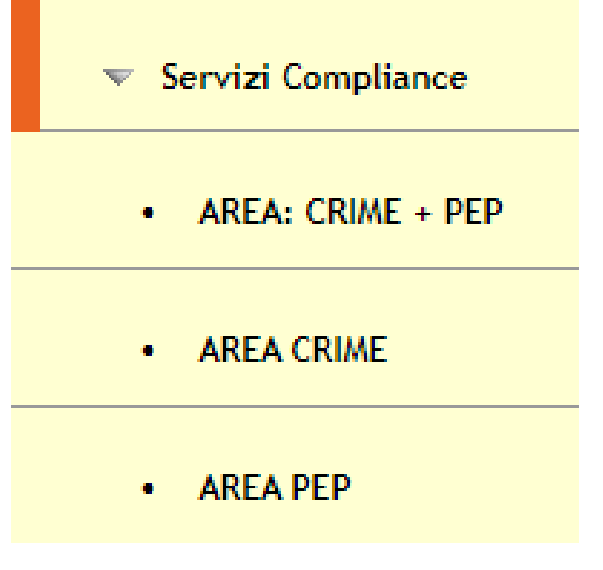

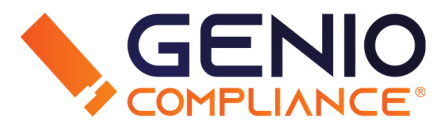

### **AREA CRIME**

La ricerca nell'<u>Area Crime</u> è composta da un primo campo "Nominativo" obbligatorio dove inserire il Nome del soggetto. Successivamente sono disponibili diverse opzioni di filtraggio per rendere più preciso il risultato:

- Ricerca per solo Antiterrorismo, ricerca base Area Crime e Area Crime Mondo (liste crime globali).
- Categorie High Risk, Sanzioni da LISTE USA (OFAC) UE, ONU.
- Categorie Finanziarie Rilevanti, per Promotori sanzionati e Agenti/Intermediari IVASS radiati.
- Soggetti RIES (Sale VLT).
- P-Core, individui collegati a Fatti Giudiziali.
- Notizie non verificate, da qualsiasi fonte.

Per maggiori informazioni sulle varie banche dati interrogate, consultare QUI la sezione dedicata di Genio Compliance.

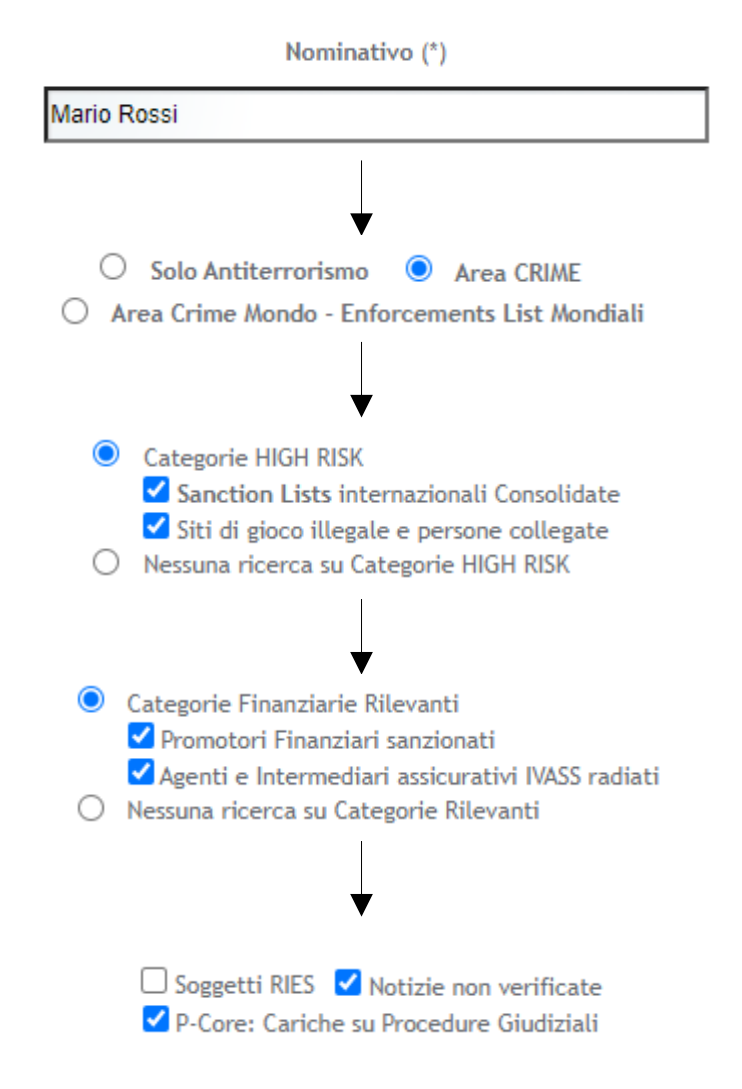

### AREA PEP

La ricerca nell'<u>Area PEP</u> è composta da un campo "Nominativo" obbligatorio per il nome del soggetto, due checkbox relative alle "CPL" (Cariche Politiche Locali) e le PEP Internazionali.

Dal menù a tendina è possibile selezionare se l'ambito della PEP è Nazionale o Mondiale.

Per maggiori informazioni sulle PEP, consultare QUI l'informativa di Genio Compliance.

### **RICERCA**

Una volta riempiti tutti i campi a seconda delle proprie esigenze, cliccare su **Ricerca** per far partire l'interrogazione alle banche dati. Selezionando Area Crime + PEP, il campo "Nominativo" apparirà una volta sola e compariranno tutti i vari filtri.

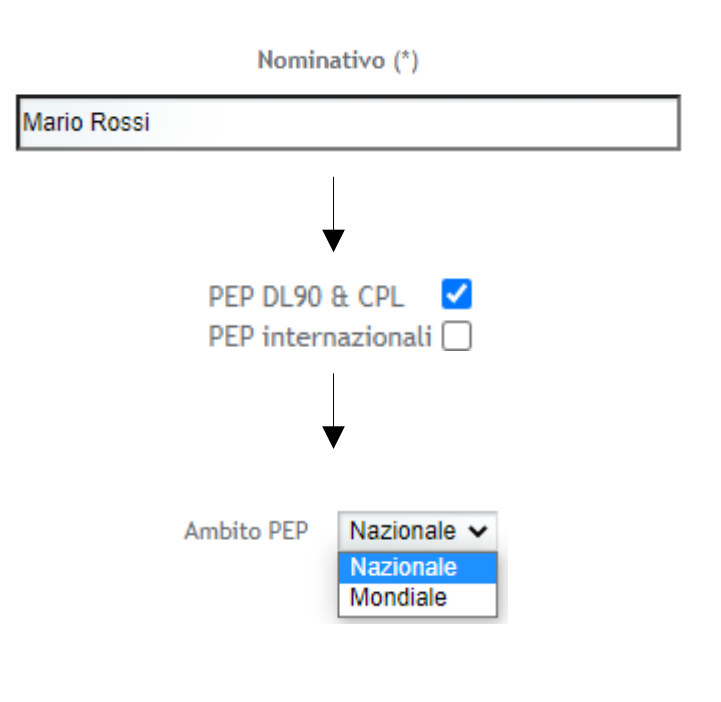

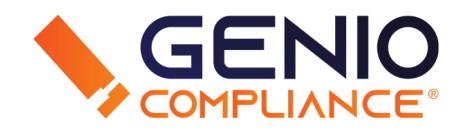

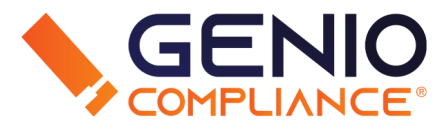

#### RISULTATI

Effettuata la ricerca, si presenterà una tabella contenente:

 <u>Filtro di Navigazione</u> – Indice da cui è possibile navigare facilmente attraverso le varie liste (P-Core, Compliance, LaR12, PEI Filtri di navigazione

| □ ALL (36)                    |
|-------------------------------|
| 🗏 Tipo                        |
| Compliance: Local query       |
| Agente assicurativo           |
| 🖃 P-Core in Proc. Giudiziali  |
| 🖃 Collegata a PEP DL. 90/2017 |
|                               |

<u>Risultati della Ricerca</u> - Informazioni relative ai soggetti risultanti.
A seconda della negatività selezionata, vengono mostrate diverse colonne riportanti le informazioni.

Per esempio, nel caso di LaR12 avremo le colonne "% Attinenza" (corrispondenza della persona di interesse con il soggetto risultante), "Denominazione" del soggetto, "Età/Data di Nascita" se presente, "Data di Pubblicazione", "Tipo" di negatività, "Edizione/Fonte" dell'articolo e "Oggetto" (tipologia di reato).

|              |                                                                                                    |                              |        |                       | Risultati ricerca          |                                      |                                                                                                 |
|--------------|----------------------------------------------------------------------------------------------------|------------------------------|--------|-----------------------|----------------------------|--------------------------------------|-------------------------------------------------------------------------------------------------|
| % /<br>Att.  | Denominazione                                                                                               | Età/<br>Data di 1<br>nascita | Tags p | )ata<br>oubblicazione | Тіро                       | Edizione/Fonte                       | Oggetto                                                                                         |
| 100 /<br>100 | mario rossi<br>ffaele rossi con la conferma delle condanne per<br>mario rossi e sandro scarpati si          | 0                            | 1      | 7/10/2021             | Compliance:<br>Local query | Campania /<br>Ilgiornaledisalerno.it | Rapina                                                                                          |
| 100 /<br>100 | mario rossi<br>ndro starcon pan. di nocera inferiore e mario<br>ixtl'bbl. tli pagani. per un term intput    | 0                            | 1      | 7/10/2021             | Compliance:<br>Local query | Salerno / Il Mattino                 | Rapina                                                                                          |
| 100 /<br>100 | mario rossi<br>e rossi e scarpati come rapinatori mentre mario<br>rossi come ideatore che non par te        | 0                            | 2      | 7/01/2021             | Compliance:<br>Local query | Salerno / Il Mattino                 | Rapina                                                                                          |
| 100 /<br>100 | mario rossi<br>mediatore. in carcere il gip aveva invece<br>mandato mario rossi accusato di spaccio e       | 0                            | 1      | 7/10/2020             | Compliance:<br>Local query | Salerno / Il Mattino                 | Detenzione Di Stupefacenti, Possesso Illegale Di Armi                                           |
| 100 /<br>100 | mario rossi<br>i e della droga. (arresti domiciliari). mario rossi<br>nato il 11.10.1990 a pagani per i rea | 0                            | 1      | 5/10/2020             | Compliance:<br>Local query | Liguria / Ligurianotizie.it          | Associazione A Delinquere, Detenzione Di Stupefacenti, Spaccio<br>Stupefacenti, Traffico D'armi |

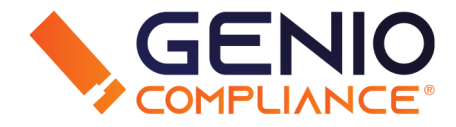

|                      | Mostra citati            |
|----------------------|--------------------------|
|                      | Scarica articolo         |
| mario rossi          | Inserire in monitoraggio |
| Compliance           | Elimina da monitoraggio  |
| Salerno / Il Mattino | Kanina                   |

| 4 | P-Core in Pro | oc. Giudiziali           |  |
|---|---------------|--------------------------|--|
| 2 | ALIONI        | Dettaglio P-Core         |  |
|   | RICERCHE      | Inserire in monitoraggio |  |
| 3 | undefined     | Elimina da monitoraggio  |  |
| 6 |               | . Giudiziali             |  |

| AZIONI    | Collegata a PEP DL. 90/2017<br>Dettaglio |
|-----------|------------------------------------------|
| RICERCHE  | Inserire in monitoraggio                 |
| undefined | Elimina da monitoraggio                  |
|           |                                          |

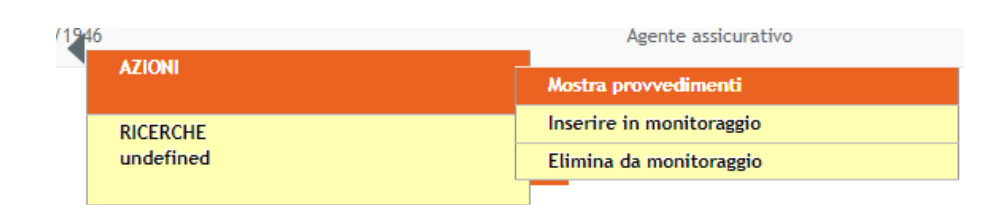

Per aprire il menù contestuale delle azioni disponibili, fare click sinistro sulla risultanza. A seconda della negatività, il menù mostra scelte differenti.

#### Alcuni esempi:

- Per una LaR12, è possibile mostrare altri soggetti citati nell'articolo o scaricare l'articolo.
- Per un P-Core, è possibile mostrare il dettaglio della procedura giudiziale.
- Per una PEP, è possibile mostrare il dettaglio relativo alle possibili relazioni di affari con altri soggetti e le varie imprese/entità collegate.
- Per un agente assicurativo, è possibile mostrare i provvedimenti e il bollettino ufficiale se presente.

Per qualsiasi opzione, il sistema permette di inserire il soggetto nel "Monitoraggio" (riferirsi al PDF relativo al Monitoraggio) tramite l'apposito bottone Inserisci in monitoraggio o tramite il menù contestuale.

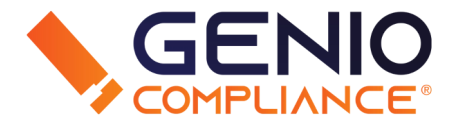

Il sistema permette di <u>scaricare il risultato e la dichiarazione di effettuato controllo</u>, tramite un link posto sotto ai risultati.

Una volta cliccato, si aprirà una piccola finestra che permette di includere una dichiarazione di estraneità, scegliere il tipo di risultati e aggiungere eventuali note.

| Scarica il RISULTATO e la DICHIARAZIONE di EFFETTUATO CONTROLLO                                                                                                    |
|----------------------------------------------------------------------------------------------------|
| Stampa Risultato e/o dichiarazione di effettuato controllo 🛛 🗙                                                                                                    |
| STAMPA DEL RISULTATO:<br>Si desidera che la stampa includa anche una dichiarazione di<br>estraneità dei risultati visualizzati rispetto al nominativo cercato?<br>Sì   No |
| Aggiungere delle note a corredo della dichiarazione di effettuato controllo:                                                                                              |
| Includere i risultati LAR 🗹 e i risultati PEP 🗹                                                                                                    |

### **FONTI NON VERIFICATE**

Se selezionate in precedenza, le notizie da fonti web non verificate verranno elencate dopo il link della dichiarazione. In caso di nessun risultato, apparirà la scritta **NESSUNA OCCORRENZA** 

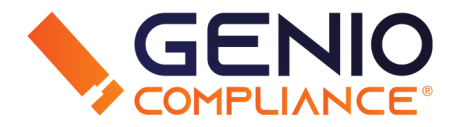

Se la ricerca non trova risultanze, il sistema permette di <u>scaricare la Dichiarazione di Scarico</u> <u>Responsabilità</u>, utile per attestare che il soggetto richiesto non risulta coinvolto in fatti o reati, a seconda della negatività.

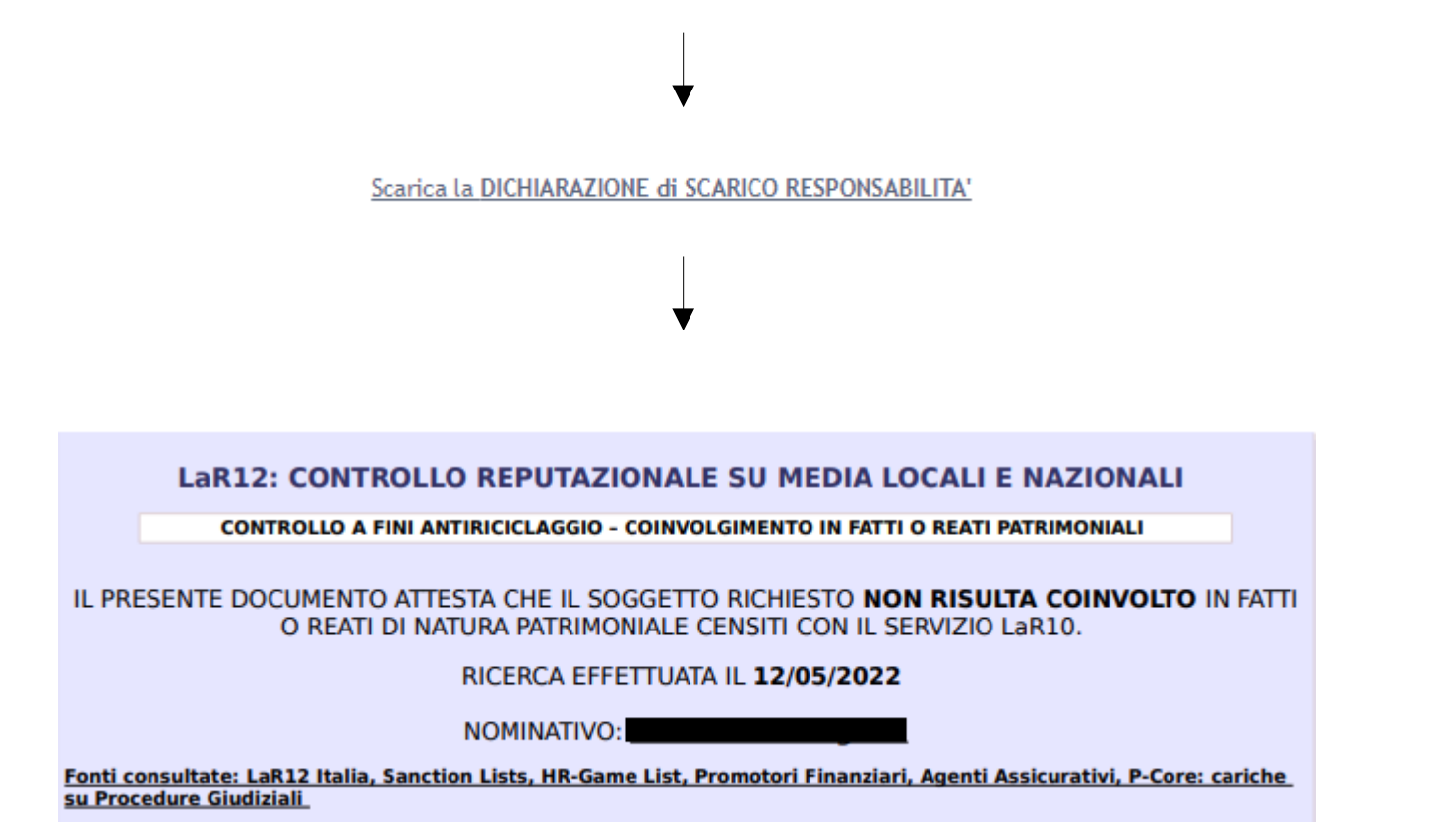